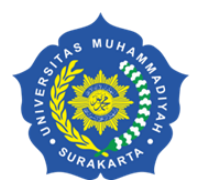

UNIVERSITAS MUHAMMADIYAH SURAKARTA JI. A. Yani Tromol Pos 1 Pabelan Kartasura Surakarta 57102, Telp. 0271-717417 psw. 1122, 1162, Fax. 0271-715448 Website: http://www.ums.ac.id, Email: ums@ums.ac.id.

| Hal   | : | Pengisian Instrumen Kuesioner Kinerja |                         |
|-------|---|---------------------------------------|-------------------------|
| Lamp  | : | 1 bendel                              | 26 Dzulhijjah 1442 H    |
| Nomor | : | 695/A.4-II/BR/VIII/2021               | <u>5 Agustus 2021 M</u> |

Kepada : Yth. **Dekan/Direktur Sekolah Pascasarjana/Kaprodi** Universitas Muhammadiyah Surakarta di Tempat

Assalaamualaikum warahmatullahi wabarakatuh,

Kami do'akan Bapak/Ibu dalam keadaan sehat walafiat dan senantiasa diberkahi oleh Allah SWT, aamiin.

Menindaklanjuti Surat Direktur Pembelajaran Direktorat Jenderal Pendidikan Tinggi KemendibudRistek RI Nomor: 3562/E2/PB.03.00/2021 perihal Pelaporan Kinerja Bidang Pembelajaran Daring, bersama ini mohon bantuan Bapak/Ibu untuk berkenan menginformasikan kepada mahasiswa di lingkungan masing-masing untuk mengisi kuesioner kinerja bidang pembelajaran daring.

Perlu kami informasikan bahwa pengisian kuesioner kinerja bidang pembelajaran daring dimaksud berkaitan dengan penilaian klasterisasi perguruan tinggi Kemendikbudristek.

Adapun tata cara mengisi kuesioner sebagaimana panduan terlampir. Sebagai catatan, ketika membuat akun dihimbau menggunakan email UMS. Kuesioner harap diisi **paling lambat 16 Agustus 2021**.

Demikian, atas perhatian dan kerjasamanya diucapkan terima kasih.

Wassalamualaikum warahmatullahi wabarakatuh.

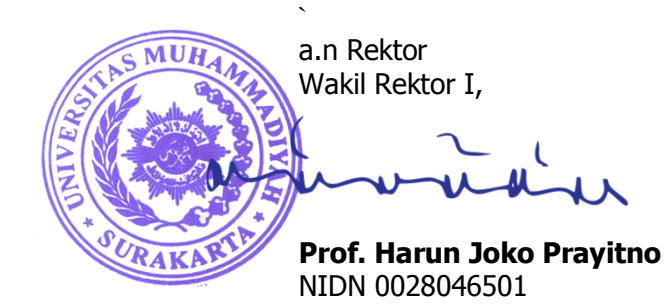

Tembusan:

- 1. Yth. Rektor sebagai Laporan;
- 2. Yth. Kepala BIP;
- 3. Yth. Kepala BAA;
- 4. Yth. Ketua LJM;
- 5. Arsip;

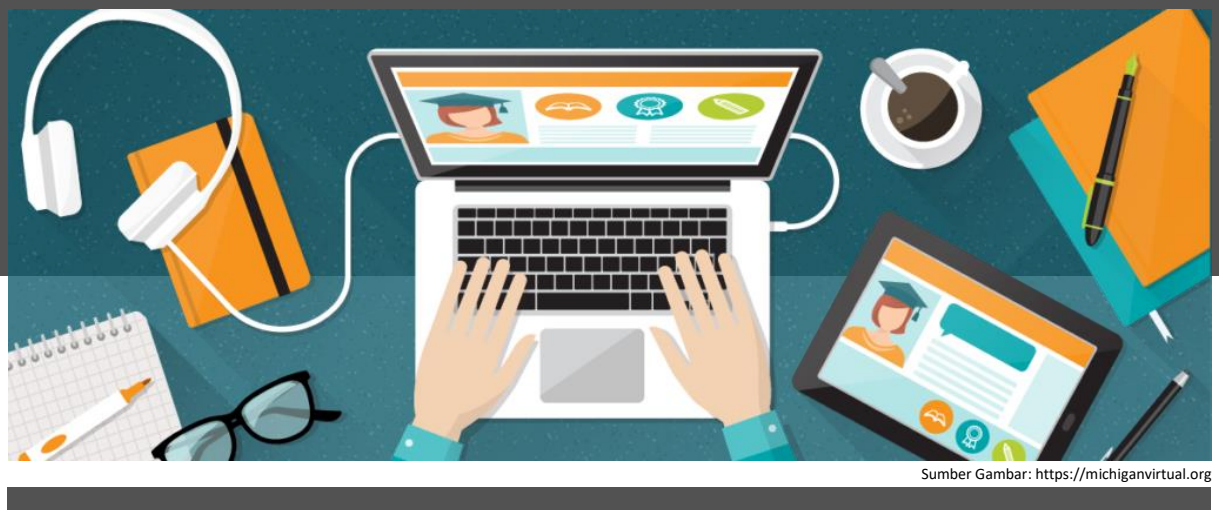

## PETUNJUK PENGISIAN ANGKET UNTUK MAHASISWA

1 Pengisian angket melalui SPADA Indonesia Silakan masuk di laman SPADA Indonesia dengan alamat <u>https://spada.kemdikbud.go.id</u>. Kemudian klik *login* 

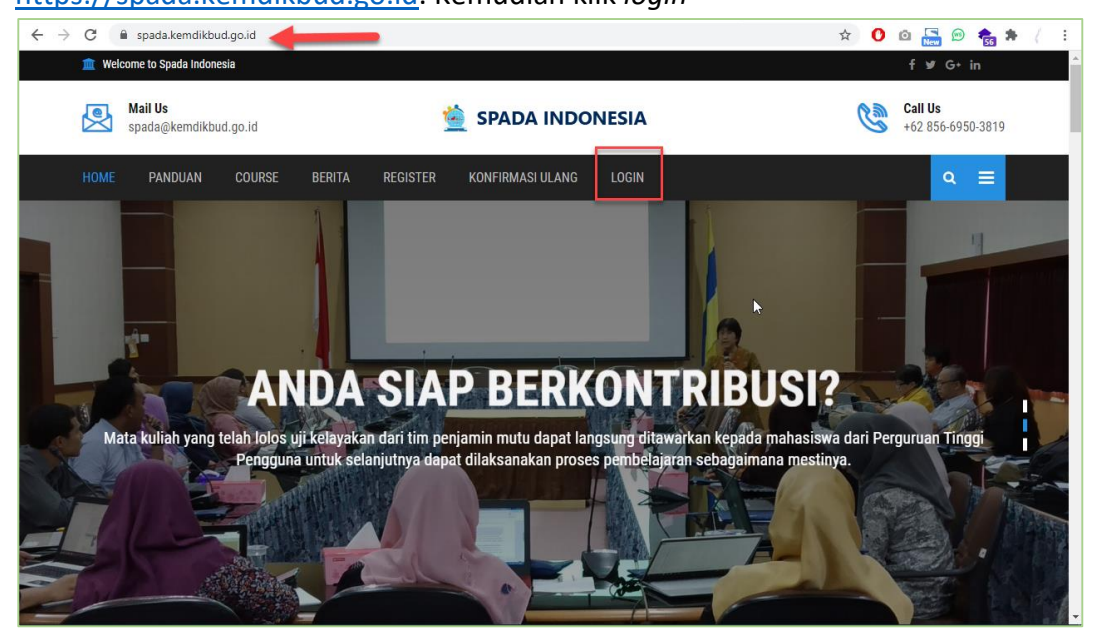

Masukkan username dan password yang telah Anda daftarkan

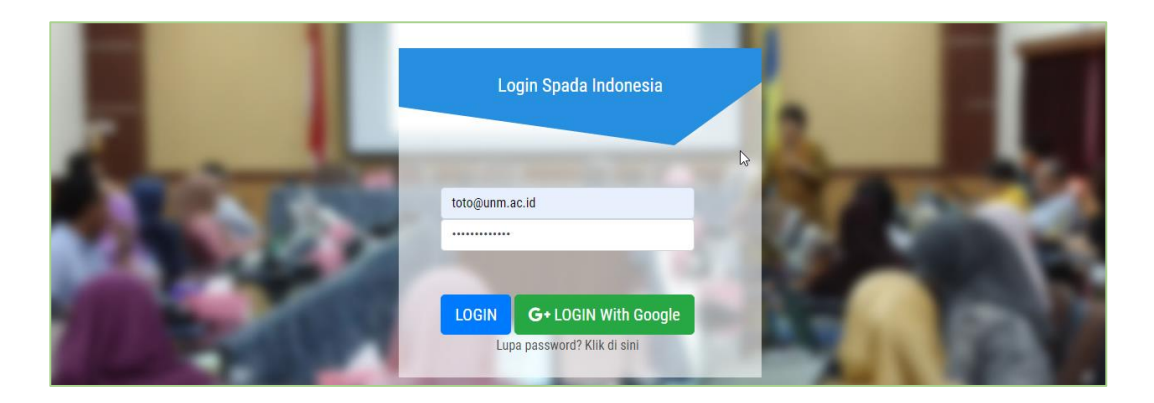

Jika berhasil login, akan nampak tampilan dashboard SPADA Indonesia, silakan pilih menu Angket di sebelah kiri atas.

| $\equiv$ Spada Indonesia      |                          |                     |                     | 🤶 NATASYA BUNTANG 🗸 |
|-------------------------------|--------------------------|---------------------|---------------------|---------------------|
| 🕈 Home 🔌 Setting ~ 🖬 Course ~ | 1, Account Setting       |                     |                     |                     |
| DASHEOARD SPACE TESTIMON      | Spada Vicon              |                     | SpadaBOT            | LMS-Spada           |
| Angket Spada Indonesia        | General Video Conference | Join Telegram Group | Spada Indonesia BOT | LMS Spada Indonesia |
| Rose                          |                          |                     |                     |                     |

## Isi angket sesuai dengan kondisi di perguruan tinggi Anda.

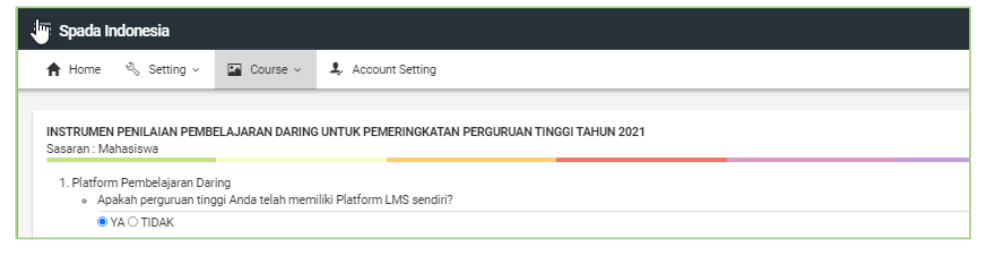

## Klik KIRIM JAWABAN ANGKET untuk mengirimnya.

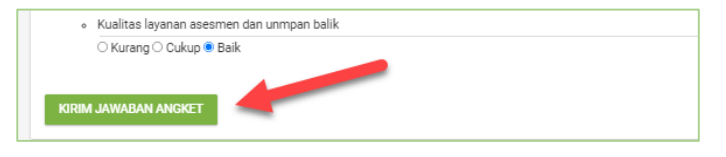

Jika berhasil tersimpan, halaman angket SPADA Indonesia akan menampilkan hasil angket yang telah Anda isi.

| 👷 NATASYA BUNTANG 🗸                                                                                                    |  |  |  |  |  |  |  |  |
|----------------------------------------------------------------------------------------------------|--|--|--|--|--|--|--|--|
|                                                                                                    |  |  |  |  |  |  |  |  |
|                                                                                                    |  |  |  |  |  |  |  |  |
| INSTRUMEN PENILAIAN PEMBELAJARAN DARING UNTUK PEMERINGKATAN PERGURUAN TINGGI TAHUN 2021                                   |  |  |  |  |  |  |  |  |
| Sasaran : Mahasiswa                                                                                                    |  |  |  |  |  |  |  |  |
| 1. Platform Pembelajaran Daring                                                                                           |  |  |  |  |  |  |  |  |
| Apakah perguruan tinggi Anda telah memiliki Platform LMS sendiri?                                                         |  |  |  |  |  |  |  |  |
| Jawaban Anda: Ya                                                                                                    |  |  |  |  |  |  |  |  |
| Bila sudah memiliki LMS, Apakah LMS tersebut telah digunakan untuk pembelajaran daring, hybrid/blended learning internal? |  |  |  |  |  |  |  |  |
|                                                                                                    |  |  |  |  |  |  |  |  |